# **Приложение № 1** к Договору № \_\_\_\_\_ От « \_\_\_ » \_\_\_\_\_ 20\_\_ г.

# «УТВЕРЖДАЮ»

Исполнительный директор

|      |    |   | _ / | /       |
|------|----|---|-----|---------|
| М.П. | ** | » |     | 2016 г. |

# Техническое задание

на разработку сервиса автоматической подачи объявлений ( отложенных постов ) на доски объявлений.

# Лист согласования

| Организация, должность | Фамилия, имя, отчество | Подпись, дата |
|------------------------|------------------------|---------------|
|                        |                        |               |
|                        |                        |               |
|                        |                        |               |
|                        |                        |               |
|                        |                        |               |
|                        |                        |               |
|                        |                        |               |
|                        |                        |               |

# Список ответственных исполнителей

| Организация, должность | Фамилия, имя, отчество | Подпись, дата |
|------------------------|------------------------|---------------|
|                        |                        |               |
|                        |                        |               |

# Содержание:

- 1. Общие сведения
  - 1.1. Полное и краткое наименования системы
  - 1.2. Наименования предприятия Заказчика Системы и его реквизиты
  - 1.3. Перечень документов, на основе которых создается Система
  - 1.4. Плановые сроки начала и окончания работ по созданию Системы
- 2. Назначение и цели создания Сайта
  - 2.1. Назначение сайта
  - 2.2. О проекте
- 3. Требования к Сайту
  - 3.1. Требования к стилистическому оформлению Сайта
  - 3.2. Требования к графическому дизайну Сайта
  - 3.3. Требования к шрифтовому оформлению Сайта
  - 3.4. Требования к средствам просмотра Сайта
  - 3.5. Требования к компоновке страниц Сайта
- 4. Структура Сайта
- 5. Описание разделов Сайта
  - 5.1. Общий вид Сайта
    - 5.1.1. Хедер
  - 5.2. Главная страница для незарегистрированных пользователей
  - 5.3. Страница регистрации "Create new Account"
  - 5.4. Раздел "My Ads"
    - 5.4.1. Общий вид страницы
    - 5.4.2. Строка поиска
    - 5.4.3. Блок навигации по вкладкам
    - 5.4.4. Блок с таблицей объявлений
  - 5.5. Страница просмотра объявления
  - 5.6. Страница редактирования объявления "Edit"
  - 5.7. Страница создания объявления "Create ad"
  - 5.8. Страница импорта объявлений "Import Ads"
  - 5.9. Страница "Plans"
  - 5.10. Страница "Guide"
  - 5.11. Страница "Help Center"
  - 5.12. Страница "Billing history"
  - 5.13. Страница "Setting"
  - 5.14. Страница "Accounts"
  - 5.15. Страница "Log"
- 6. Пример регистрации и последовательных действий нового пользователя
- 7. Админ-права пользователей
  - 7.1. Страница Users
  - 7.2. Страница Platform Accounts
  - 7.3. Страница Proxy Accounts
  - 7.4. Страница Mail List
    - 7.4.1. Mail
    - 7.4.2. Template
    - 7.4.3. Logs

- 7.5. Страница Config
  - 7.5.1. General
  - 7.5.2. PayPal Settings
  - 7.5.3. Balance
- 7.6. Страница Posters
- 7.7. Страница Current Queue
- 8. Конкуренты, их веб-сайты

# 1. Общие сведения

#### 1.1. Полное и краткое наименования системы

Полное наименование системы – «\_\_\_\_\_\_».

Краткое наименование системы – «Сайт», «ИМ».

### 1.2. Наименование предприятия Заказчика Системы и его реквизиты

#### Заказчик –

### 1.3. Перечень документов, на основе которых создается Система

- Договор № \_\_\_\_\_ от «\_\_\_» \_\_\_\_ 2013 г. И приложения к договору между \_\_\_\_\_\_ и \_\_\_\_.
- Переписка между Сторонами.

#### 1.4. Плановые сроки начала и окончания работ по созданию Системы

Определяются в соответствии с графиком и согласованными сроками проведения работ, определенными в Договоре № \_\_\_\_\_ от «\_\_\_» \_\_\_\_ 20\_\_ г. между \_\_\_\_\_и \_\_\_\_.

# 2. Назначение и цели создания Сайта

### 2.1. Назначение Сайта

Основным назначением Сайта является создание сервиса автоматической подачи объявлений на доски объявлений.

### Цель создания Сайта

Основная цель сайта, подача объявлений в автоматическом режиме.

## 2.2. О проекте

Необходимо написать скрипт аналог сервиса new.myadcenter.com для автоматической подачи объявлений.

Данный скрипт будет заходить на сайт объявлений "kijiji.ca" по данным логином, публиковать объявления, собирать статистику просмотров и записывать в базу данных (MySQL). После этого удалять объявление, проверять удаляет он именно то что нужно и добавлять его заново.

Также скрипт должен записывать каждое действие и его результат в журнал и в случае ошибки при публикации, сообщать об этом админу в деталях.

В конце каждой недели пользователь должен получать письмо с отчетом о публикации объявлений и статистикой.

| объявление                 | КОЛ-ВО ПУБЛИКАЦИЙ<br>ЗА НЕДЕЛЮ | КОЛ-ВО ПРОСМОТРОВ<br>ЗА НЕДЕЛЮ | опции       |  |  |  |
|----------------------------|--------------------------------|--------------------------------|-------------|--|--|--|
| "Купите коляску по скидке" | 150                            | 654                            | Edit Delete |  |  |  |
| "Отдам велосипед даром"    | 10                             | 236                            | Edit Delete |  |  |  |

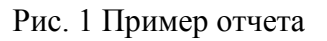

# 3. Требования к Сайту

## 3.1. Требования к стилистическому оформлению Сайта

Стилистическое оформление Сайта должно быть максимально простым.

#### 3.2. Требования к графическому дизайну Сайта

- Сделать дизайн и функционал сайта современным, удобным, интересным и привлекающим внимание.
- Дизайн Сайта должен быть лаконичным и в то же время выглядеть «дорого», стильно.

• Дизайн должен быть легким и дополняться качественной версткой и графикой (изображения + графические схемы).

## 3.3. Требования к шрифтовому оформлению Сайта

- В случае отсутствия необходимых шрифтов на компьютере пользователя необходимо предусмотреть использование стандартных групп шрифтов браузеров (Arial/Helvetica, Times New Roman, Courier) таким образом, чтобы замена шрифтов из соответствующей группы не приводила к визуальному искажению текста.
- Размер (кегль) шрифтов должен обеспечивать удобство восприятия текста при минимально допустимом размере экрана.

## 3.4. Требования к средствам просмотра Сайта

Сайт должен обеспечивать корректное отображение данных в следующих браузерах:

- Internet Explorer (версия 5.5 и выше);
- Opera (версия 7.0 и выше);
- Mozilla Firefox (версия 1.0 и выше).

## 3.5. Требования к компоновке страниц Сайта

 Компоновка страниц Сайта должна обеспечивать автоматическое масштабирование страниц в зависимости от ширины рабочего поля браузера пользователя. Минимальный размер (ширина) рабочего поля браузера, при котором необходимо обеспечить полноценное отображение страниц (без полосы горизонтальной прокрутки), составляет 1024 пиксела.

# 4. Структура Сайта

Общая структура Сайта представлена на рис. 2.

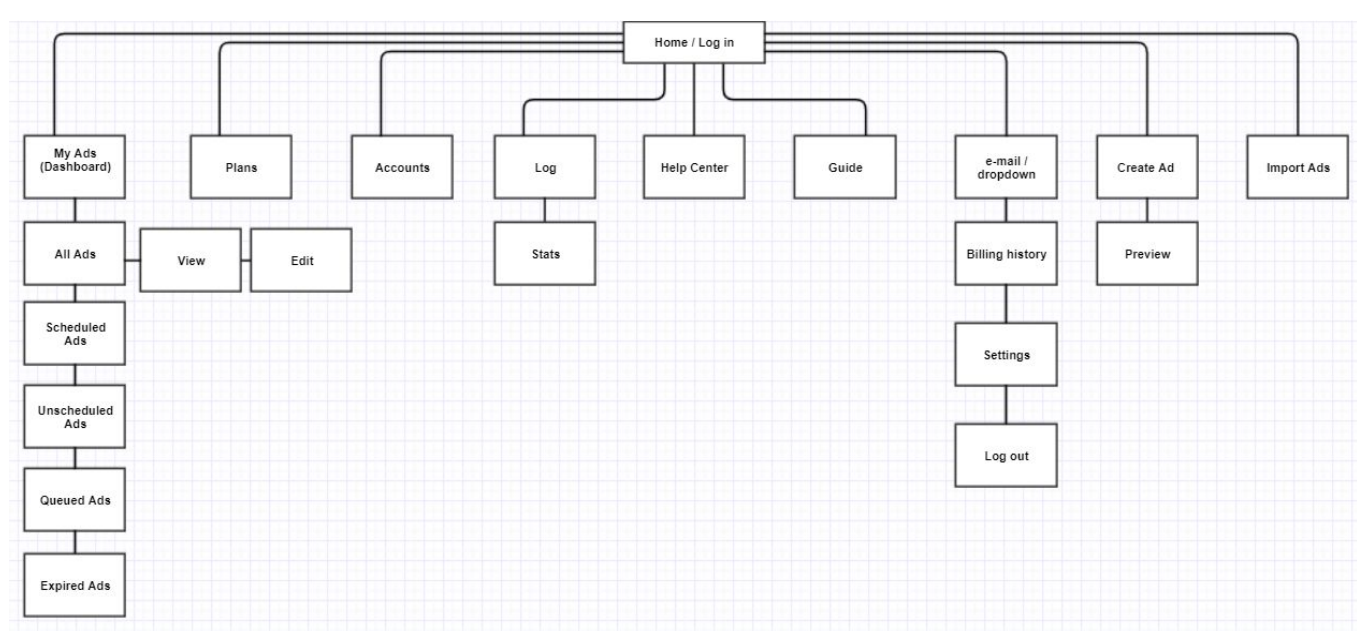

Рис. 2 Структура сайта

Ниже представлена структура сайта в виде списка.

- Home\Log in
- My Ads (Dashboard)
  - o All Ads
    - View
    - Edit
  - o Scheduled Ads
  - o Unscheduled Ads
  - o Queued Ads
  - o Expired Ads
- Plans
- Accounts
- Log
  - o Stats
- Help Center
- Guide
- E-mail (Dropdown)
  - o Billing history
  - o Settings
  - o Log out
- Create ad
  - o Preview
  - Import Ads

# 5. Описание разделов Сайта

## 5.1. Общий вид Сайта

## 5.1.1. Хедер:

Условно поделен на две части:

- В верхней части слева находится логотип сайта и кнопки навигации:
  - Plans
  - Guide
  - Help Center
- В правом углу находится e-mail, который исполняет функцию dropdown, при нажатии отображаются такие пункты:
  - Billing history
  - Settings
  - Log out

- В нижней части слева логотип сайта объявлений, информация:
  - Your plan;
  - Next Billing Date;
- справа кнопки навигации по сайту:
  - My ads
  - Log
  - Accounts
  - Create Ad
  - Import Ads

| Plans Guide Help Center                                                          | demo@loremipsum.com 🗸                    |
|----------------------------------------------------------------------------------|------------------------------------------|
| <b>kຳ້ງຳງຳ</b> Your plan: <b>Unlimited</b><br>Next Billing Date: <b>07/01/17</b> | My Ads Log Accounts Create Ad Import Ads |
|                                                                                  |                                          |
| LOGO Plans Guide Help Center                                                     | demo@lorenipsum.com ∽                    |
| kījījī         Your plan: Unlimited           Next Billing Date: 07/01/17        | My Ads Log Accounts Create Ad Import Ads |

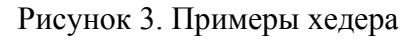

#### 5.2. Главная страница для незарегистрированных пользователей

Главная страница является основной точкой входа на Сайт.

Главная страница должна содержать следующие элементы.

- Идентификационные данные
  - О логотип
  - о название
- Форму для входа на сайт
  - о Текстовое поле: E-mail
  - о Тестовое поле: Password
  - о Кнопка Log In
- Кнопка Create new Account
- Кнопка Forgot password?

| C LC<br>N          | GO &<br>Ame     |
|--------------------|-----------------|
| E-m                | nail            |
| Passi              | word            |
| Log                | In              |
| Create new Account | Forgot password |

Рисунок 4. Пример главной страницы

# 5.3. Страница регистрации "Create new Account"

После нажатия на кнопку "Create new Account" пользователя перенаправляет на страницу регистрации. Данная страница содержит такие элементы:

- Логотип
- Название
- E-mail
- Password
- Confirm password
- Your Name
- Your Phone
- Кнопка Create

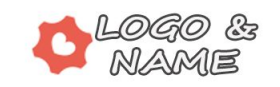

| Create new Account                |
|-----------------------------------|
|                                   |
|                                   |
| E-mail                            |
| Password                          |
| Confirm password                  |
| Contact Information               |
|                                   |
|                                   |
| Your Name                         |
| Your Name Your Phone              |
| Your Name Your Phone              |
| Your Name<br>Your Phone<br>Create |

Рисунок 5. Пример страницы регистрации

## 5.4. Раздел "My Ads"

#### Назначение раздела

- предоставление информации об объявлениях
- выполняет роль главной страницы для авторизованных пользователей

## 5.4.1. Общий вид страницы

При нажатии на кнопку "My ads" пользователя перенаправляет на страницу со всеми объявлениями разделенными по вкладкам в зависимости от их статусов. Страница состоит из строки поиска, кнопок навигации по вкладкам и таблицы с объявлениями.

## 5.4.2. Строка поиска

Строка поиска состоит из таких элементов:

- Название: Search my Ads
- Текстовое поле Enter a keywords
- Текстовое поле Ad ID
- Список Last Status
- Список аккаунтов
- Кнопка поиск

### 5.4.3. Блок навигации по вкладкам

Ниже строки поиска размещен блок с кнопками навигации по вкладкам, который состоит из таких элементов:

- All Ads
  - Тут пользователь видит все объявления, со всеми статусами.
- Scheduled Ads
  - Тут пользователь видит только запланированные объявления
- Unscheduled Ads
  - Тут пользователь видит не запланированные объявления
- Queued Ads
  - Тут пользователь видит объявления которые стоят в очереди на публикацию
- Expired Ads
  - Тут пользователь видит истекшие объявления

## Примечание

- При выборе вкладки, если в нем нет объявлений, нужно показывать текст "You currently have no ads available in this section." если объявления присутствуют то каждое из них должно соответствовать приведенному ниже шаблону.
- Активная вкладка выделяется другим цветом в блоке навигации.

## 5.4.4. Блок с таблицей объявлений

Объявления на странице структурированы в виде таблицы с такими полями:

- 1. Чекбокс
- 2. Thumbnail главное фото объявления
- 3. Основная информация
  - а. Название
  - b. Категория в которой размещено объявление
  - с. Город в котором размещено объявление
  - d. Account с которого размещено объявление (показывать только пользователю с админ правами)
- 4. Статус объявления для вкладки "All Ads" показывать абсолютно все статусы, для всех остальных вкладок показывать только статус "Queued"
- 5. Last Status Результат последней публикации.
  - a. Если статус "Failed" тогда показывать "Failed on May 31, 2017 12:04 AM" в этом случае, при наведении мыши по статусу, с помощью Tooltip показать подробности и причину по которой публикация не прошла. к примеру:

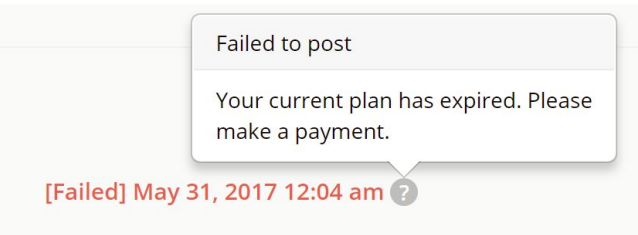

- b. Для статуса "**Posted**" просто показывать статус: "**Posted** on May 04, 2017 01:44 PM"
- 6. Логотип платформы на котором объявление размещено, в виде прямой ссылки на объявление непосредственно на самой платформе. (при переходе, нужно скрыть откуда переход был выполнен)
- 7. Количество публикаций объявления с момента его создания
- 8. Количество просмотров объявления с момента его создания
- 9. Options состоит из 5 кнопок:
  - a. "Post Now" при нажатии на эту кнопку статус обновления меняется на "Queued" и объявления должно быть размещено одноразово на выбранной платформе моментально, вне зависимости от расписания
  - b. "Schedule" при нажатии на эту кнопку всплывает окно "Popup Modal" где пользователь задает к каждому объявлению свое расписание, а точнее период обновлений в минутах и по дням.
  - с. "View" при нажатии на эту кнопку пользователь может посмотреть как выглядит объявление.
  - d. "Edit" при нажатии на эту кнопку пользователь может редактировать объявление.
  - e. "Delete" при нажатии по этой кнопки, появляется "Popup Modal" где он может подтвердить или отменить удаление.

# Примечание

• Над таблицей также размещены две кнопки "Delete" и "Post now" которые определяют действие с объявлениями отмеченными с помощью чекбокса.

|            | ORDPRESS Plans Guide Help Cent<br>ILTISITE                                                                                                    | ter                                   |            |                 | c        | lemo@loremipsum.com 🗸          |  |
|------------|----------------------------------------------------------------------------------------------------|---------------------------------------|------------|-----------------|----------|--------------------------------|--|
| kîjîjî     | Your plan: <b>Unlimited</b><br>Next Billing Date: <b>07/01/17</b>                                                                                                    |                                       | My Ads     | Log Accounts    | Create   | Ad Import Ads                  |  |
| My Ads: So | Search My Ads:         Enter a keyword           ds (4)         Scheduled Ads (2)         Unscheduled Ads (1)         Queued Ads (1)                                                                                                    | Expired Ads (1)                       |            | - Läst Status - | ¥ demo   | @loremipsum.com Y              |  |
|            | Delete Post Now                                                                                                    | Last Status                           | Platform 🔞 | Posts           | Visits 👩 | Options                        |  |
| •          | There are many variations of passages of Lorem Ipsum available<br>Category: buy and sell > home renovation<br>materials > plunbing, sriks, tolets,<br>stowers<br>Locator: Toronto (GTA) Markham / York<br>@ueued<br>Account: demo@sremipsum.com                                                    | Posted on May<br>04, 2017 01:44<br>PM | kijiji     | 4               | 56       | Post Now 🗐<br>View Edit Delete |  |
| •          | Categor:         buy and sell > home renovation           materialis > plunching, saiks, beles, showers         south and the saiks, beles, showers           Location:         Toroling (STA) > Mainham / York         Scheduled           Account:         demogloremipsum com         Scheduled | Failed on May 03, 2017 03:44 PM       | kijiji     | 12              | 112      | Post Now<br>View Edit Delete   |  |
| •          | Suspendisse vel risus ut diam tincidunt ultricies et non elit.<br>Categor: buy and sell > home renovation<br>materials > plunching, sink, tolets,<br>showers<br>Locate: Toroling (STA) > Markham / York Unscheduled<br>Account: cemo@loremipsum.com                                                | Never posted                          | kijiji     | 0               | 0        | Post Now                       |  |
| •          | Criss erat elit, rutrum ac justo non. fermentum rutrum saplen<br>Categor: buy and sell > home renovation<br>meterials > plumbing, sinks, toletes,<br>showers<br>Locate: Torofug(STA) > Markham / York<br>Explicit<br>Account: demo@loremipsum.com                                                  | Failed on Jan 23,<br>2017 08:25 PM    | kijiji     | 10              | 225      | Post Now E                     |  |
|            | Delete Post Now                                                                                                    |                                       |            |                 |          |                                |  |
|            |                                                                                                    |                                       |            |                 |          | Step-by-step guide             |  |

Рисунок 6. Пример страницы My Ads: All Ads

|            | ORDPRESS                                                                                                    | Plans Guide Help Ce                                                                                      | nter                                         |            |                 | d        | emo@loremipsum.com 🗸             |
|------------|----------------------------------------------------------------------------------------------------|----------------------------------------------------------------------------------------------------|----------------------------------------------|------------|-----------------|----------|----------------------------------|
| kរាំរាំវា  | Your plan: <b>Unlimited</b><br>Next Billing Date: <b>07/0</b>                                                                                                    | 01/17                                                                                                    |                                              | My Ads     | Log Accounts    | Create   | Ad Import Ads                    |
| My Ads: Sc | heduled                                                                                                    | Search My Ads: Enter a keywo                                                                             | Ad ID                                        |            | - Last Status - | ▼ demo@  | gloremipsum.com 🔻 🔍              |
| All Ads    | (4) Scheduled Ads (2) L<br>Delete (1) Post N                                                                                                    | Unscheduled Ads (1) Queued Ads (1                                                                        | ) Expired Ads (1)<br>Last Status             | Platform 👩 | Posts 🕜         | Visits 📀 | Options                          |
| •          | There are many variations of<br>Category: buy and sell > hom<br>materials > plumbir<br>showers           Location: Toronto (GTA) > Mair<br>Region           Account: demo@loremipsum.                   | of passages of Lorem Ipsum available<br>e renovation<br>ng. sinks, tolets,<br>rkham / York Queued<br>com | le,<br>Posted on May<br>04, 2017 01:44<br>PM | kijiji     | 4               | 56       | Post Now III<br>View Edit Delete |
| •          | There is no one who loves           Category:         buy and sell > hom materials > plumbir showers           Location:         Toronto (GTA) > Mar Region           Account:         demo@loremipsum. | pain itself, who seeks after it.,<br>e renovation<br>g. sinks, tolets,<br>kiham / York<br>com            | Failed on May 03, 2017 03:44 PM 🕢            | kijiji     | 12              | 112      | Post Now 📴<br>View Edit Delete   |
|            | Delete (1) Post N                                                                                                    | ow (1)                                                                                                   |                                              |            |                 |          |                                  |
|            |                                                                                                    |                                                                                                    |                                              |            |                 |          | Step-by-step guide               |

Рисунок 7. Пример страницы My Ads: Scheduled Ads

## 5.5. Страница просмотра объявления

При нажатии на View открывается страница, где пользователь сможет увидеть как выглядит его объявление.

Страница состоит из таких элементов:

- Строка с кнопками: Update, Delete, Add New
- Название объявления
- Фотографии
- Описание:
  - Url
  - Active: Yes or No
  - Ad Type
  - Ad Title
  - Description
  - Address
  - YouTube Video
  - Phone Number

| Plans Guide Help Center                                                                                                    | demo@loremipsum.com 🗸                                                                                                    |
|----------------------------------------------------------------------------------------------------|----------------------------------------------------------------------------------------------------|
| kījījī Your plan: Unlimited<br>Next Billing Date: 07/01/17                                                                                                    | My Ads Log Accounts Create Ad Import Ads                                                                                                    |
| MADZHAM COMOLETE BASEMENT EINISHING & DEMODELING 847                                                                                                    | Update Delete +Add New                                                                                                    |
|                                                                                                    |                                                                                                    |
|                                                                                                    |                                                                                                    |
| Un:<br>http://ligit.catv.view-details.html?adld=1282584690<br>Active:<br>Yes<br>Particle<br>Active:<br>Yes<br>Ad Title<br>Ad Title<br>MARXX4AD COMPLETE BASEMENT FINISHING & REMODELING 647-649-1542<br>Description<br>MarXX4AD will meet people who know very well how your basement can be improve<br>insured and ifcomea you will meet people who know very well how your basement can be improve<br>insured and ifcomea.you will meet people who know very well how your basement can be improve<br>insured and ifcomea. A difference of the state of the state of th | ed to increase further the value of your home. All the members of our team are<br>to also.                                                                         |
| — Have better and more organized storage<br>— Have better and more organized storage<br>— Custom Designs<br>The average resale cost of your house when you have it renovated through this service can reach 7<br>property contens in the area. People have recognized us for being determined to deliver high-quality<br>clients.                                                                                                    | 5% or more than that. Our team has been hired by a growing number of residential<br>service and finish the project in a timely manner and within the budget of our |
| Call today: 647-849-1342<br>Valit ur. http://www.basshonmes.ca/<br>Address<br>Energing patiel address address above.<br>Richmond HIL, Obi L4G 2032, Canada<br>YouTube Video<br>Addre YouTube Video<br>Phone Rumber<br>"Stor phone revisioned and bere up on your Ad.<br>647-849-1342                                                                                                    |                                                                                                    |

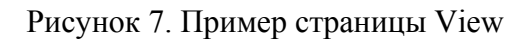

## 5.6. Страница редактирования объявления "Edit"

После нажатия на кнопку Edit откроется страница, где пользователь сможет отредактировать объявление.

Страница состоит из:

- Строки с кнопкой View
- Images
  - Пользователь может менять местами уже добавленные изображения, изменить главное изображение и удалить их.
  - Ниже расположена кнопка Add files, с помощью которой можно добавить изображения.
  - Главное фото отмечено цветом
- Account
- Location
- Category
- Ad type:
  - $\circ$   $\:$  I am offering You are offering an item for sale
  - I want You want to buy an item
- Ad title
- Description
  - Редактор текста
- Address
- YouTube Video
- Phone Number
- Кнопка Save

| Plans Guide Help Center                                                | demo@loremipsum.com 🗸                    |
|------------------------------------------------------------------------|------------------------------------------|
| Your plan: Unlimited     Next Billing Date: 07/01/17                   | My Ads Log Accounts Create Ad Import Ads |
| View                                                                   |                                          |
| $nages^*$ - first uploaded image will be main on the Kijiji            |                                          |
|                                                                        |                                          |
|                                                                        |                                          |
|                                                                        |                                          |
| +Add files                                                             |                                          |
| Fields with " are required.                                            |                                          |
|                                                                        |                                          |
| Kijiji.ca                                                              |                                          |
| floorsmaster2015@gmail.com                                             |                                          |
| Investmenter Forgyman.com                                              |                                          |
| Location *                                                             |                                          |
| Sinano (m - 2/7 Iorono (GTA) / Markham / Tork Region                   |                                          |
| Category *                                                             |                                          |
| services / skilled trades / renovations, general contracting, handyman |                                          |
| Ad Tune *                                                              |                                          |
| <ul> <li>I am offering - You are offering an item for sale</li> </ul>  |                                          |
| I want - You want to buy an item                                       |                                          |
| Ad Title *                                                             |                                          |
| MARKHAM COMPLETE BASEMENT FINISHING & REMODELING 647-849-1             | 342                                      |
| Description *                                                          |                                          |
|                                                                        |                                          |
|                                                                        |                                          |
|                                                                        |                                          |
| Стиль • Формат • Шрифт • Ро • 🛕 • 🔯 🔀                                  | ?                                        |
|                                                                        |                                          |
|                                                                        |                                          |
|                                                                        |                                          |
|                                                                        |                                          |
|                                                                        |                                          |
|                                                                        |                                          |
| body                                                                   |                                          |
| Address *                                                              |                                          |
| Richmond Hill, ON L4C 3N2, Canada                                      |                                          |
| Enter your postal code and/or street address above.                    |                                          |
| YouTube Video                                                          |                                          |
| Add a YouTube video to your ad                                         |                                          |
| Phone Number                                                           |                                          |
| Phone Number                                                           |                                          |
| 047-045-1342                                                           |                                          |
| rour phone number will snow up on your Ad.                             |                                          |
|                                                                        |                                          |
|                                                                        |                                          |

## 5.7. Страница создания объявления "Create ad"

Страница для создания объявлений вручную.

#### Шаг 1: Выбор категории и региона

- Поле, при нажатии на которое всплывает поп-ап окно с списком регионов
- Поле, при нажатии на которое всплывает поп-ап окно с списком категорий
- Кнопка Next

|        | .060                                                          | Plans       | Guide | Help Center |              |        |     |          | demo@     | loremipsum.com 🗸 |  |
|--------|---------------------------------------------------------------|-------------|-------|-------------|--------------|--------|-----|----------|-----------|------------------|--|
| kîĴîjî | Your plan: <b>Unlimited</b><br>Next Billing Date: <b>07</b> / | l<br>/01/17 |       |             |              | My Ads | Log | Accounts | Create Ad | Import Ads       |  |
| Step 1 |                                                               |             |       |             |              |        |     |          |           |                  |  |
|        |                                                               |             |       | l           | _ocation     |        |     |          |           |                  |  |
|        |                                                               |             |       | Sel         | ect locatior | 1      |     |          |           |                  |  |
|        |                                                               |             |       | C           | Category     |        |     |          |           |                  |  |
|        |                                                               |             |       | Sele        | ect category | у      |     |          |           |                  |  |
|        |                                                               |             |       |             | Next         |        |     |          |           |                  |  |

Рисунок 8. Пример страницы Выбор категории и региона

#### Шаг 2: Основная информация

Все поля обязательны.

- Ad Type
- Ad Title
- Description
  - Добавить **WYSIWYG** редактор с возможностью передавать объявления в том же виде как выглядит в самом редакторе (html теги, жирные, италик шрифты и т.д.) если это возможно.
- Address
- Phone Number
- YouTube Video (необязательное поле)

|        | LOGO                                                                                                    | Plans Guide | Help Center                                                                                                    |              |               | demo@loremipsu | um.com 🗸 |  |
|--------|----------------------------------------------------------------------------------------------------|-------------|----------------------------------------------------------------------------------------------------|--------------|---------------|----------------|----------|--|
| kijīji | Your plan: <b>Unlimited</b><br>Next Billing Date: <b>07</b> /                                                         | 01/17       |                                                                                                    | My Ads Log / | Accounts Crea | ite Ad         | ort Ads  |  |
| Step   | 2                                                                                                    |             |                                                                                                    |              |               |                |          |  |
|        | Ad Type  - Select Type -  Ad Title  Description  B I U S x, x* I  Crues Coppart  Address  YouTube Video  Phone Number |             | 3 ← → Q, t; # %.       3%     ≥     =     ■     ▼.     ●       3%     ≥     =     ■     ▼.     ●       2.     2.     2.     2.     ?     ? |              |               |                |          |  |
|        | Next                                                                                                    |             |                                                                                                    |              |               |                |          |  |

Рисунок 9. Пример страницы Основная информация

#### Шаг 3: Добавление фотографий и кнопки

- Сортировка при помощи **Drag and Drop** который будет перемещать картинки для выбора по умолчанию
- Максимальное количество картинок

#### Кнопки

- Post this Ad
  - Если пользователь хочет опубликовать объявление в тот же момент, одноразово, то он жмет на эту кнопку и объявление переходит в статус "Queued" пользователь оказывается на странице "My Ads" вкладка "Queued Ads", сверху, ему показывается сообщение "Your ad now saved and placed in the queue but have not been scheduled yet. Please consider to schedule this ad now.", ну и собственно оно публикуется всего лишь один раз, после чего статус меняется на "Unscheduled".
- Preview
  - Посмотреть как объявление будет выглядеть на платформе прежде чем объявление будет опубликовано. (на странице "**Preview**" должны быть те же

кнопки кроме самой кнопки "Preview" её заменяет кнопка "Edit")

- Schedule Ad
  - Если пользователь хочет задать расписание для этого объявления то он жмет на эту кнопку, объявление сохраняется в базу со статусом
     "Unscheduled", и ему предоставляется функционал для составления расписание. (после удачного составления расписания, статус объявления меняется на

"Scheduled" и пользователь оказывается на вкладке "Schedule Ads" и сверху показывается сообщение "Your ad now has been successfully saved and scheduled.")

- Save Ad
  - Сохранить созданное объявление и задать расписание позже.

#### При удачном создании объявления:

После нажатии кнопки "Save Ad", объявление получает статус "Unscheduled" и пользователь оказывается на вкладке "Unscheduled" с помощью "<u>Growl</u>" сверху показывается сообщение "*Your ad now saved but have not been scheduled yet. Please consider to schedule this ad now.*"

#### Выявления ошибок при создании объявления:

В случае после нажатии кнопки "Save Ad" при какой-либо ошибке, которая связана с заполнением обязательных полей, пользователю показывается сообщение об ошибке и предлагается заполнить все необходимые поля в нужном порядке, в этом случае пользователь исправляет ошибку и происходит тот же процесс что описан выше **при** удачном создании объявления.

Если же это техническая ошибка, объявление сохраняется в базу, ошибка детально должна быть сообщена администратору незаметно (в фоновом режиме).

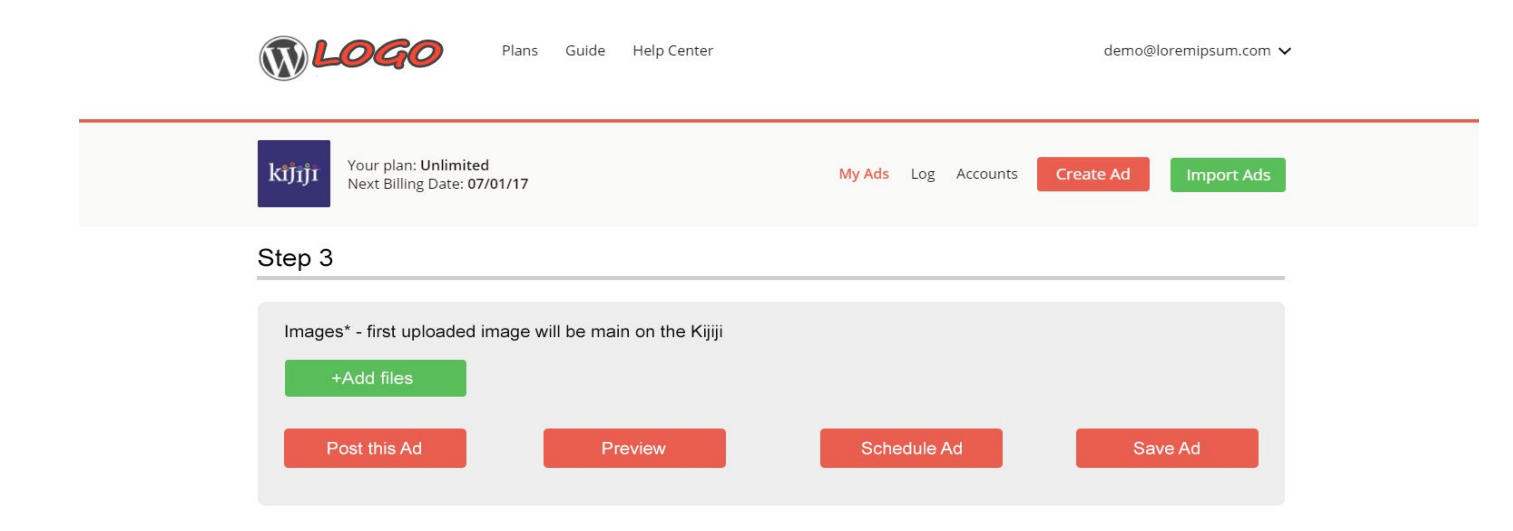

Рисунок 10. Пример страницы Добавление фотографий и кнопки

| Plans Guide Help Center                                   | demo@loremipsum.com 🗸                    |
|-----------------------------------------------------------|------------------------------------------|
| Your plan: Unlimited<br>Next Billing Date: 07/01/17       | My Ads Log Accounts Create Ad Import Ads |
| Step 3                                                    |                                          |
| Images* - first uploaded image will be main on the Kijiji |                                          |
|                                                           |                                          |
|                                                           |                                          |
| +Add files                                                |                                          |
| Post this Ad Preview                                      | Schedule Ad Save Ad                      |

Рисунок 11. Пример страницы Добавление фотографий и кнопки

## Примечание

- Важные ошибки, такие как технические неполадки в системе и при публикации объявлений, должны отсылаться администратору в фоновом режиме.
- Поля меняются в соответствии с выбором категории

## 5.8. Страница импорта объявлений "Import Ads"

Предоставляет пользователю возможность импортировать объявления с любой из перечисленных платформ включая статистику просмотров каждого объявления.

Все должно происходить поэтапно с помощью технологии Ајах, после каждого шага показывается следующий, всего их 3.

• Первый шаг "Import Ads from" выбор платформы с которой импортировать

|   | WORDPRESS Plans Guide Help Center<br>MULTISITE                                                                                                    |                                                                                                    | demo@loremipsum.com 🗸 |
|---|----------------------------------------------------------------------------------------------------|----------------------------------------------------------------------------------------------------|-----------------------|
| l | <mark>່ K້າງ້າງ້າ</mark> Your plan: <b>Unlimited</b><br>Next Billing Date: <b>07/01/17</b>                                                                                    | My Ads Log Accounts Creat                                                                                                    | e Ad Import Ads       |
| I | nport Ads Import Ads from Select the platform from which you'd like to import ads. Lorem ipsum has been the industry's standard dummy text ever since the 1500s, when kjījījī | an unknown printer took a galley of type and scrambled it to make a call and the scrambles of the scramble of the scramble of | a type specimen book. |
|   |                                                                                                    |                                                                                                    | Step-by-step guide    |

Рисунок 12. Пример Import Ads from

• Второй шаг "Account" выбор аккаунта с которого будут импортироваться объявления

|     | WORDPRESS Plans Guide Help Center<br>MULTISITE                                                                                                    | dem                                                           | io@loremipsum.com ∨ |
|-----|----------------------------------------------------------------------------------------------------|---------------------------------------------------------------|---------------------|
| k   | ຳ້ງໆງ້າ Your plan: <b>Unlimited</b><br>Next Billing Date: <b>07/01/17</b>                                                                                              | My Ads Log Accounts Create Ad                                 | Import Ads          |
| Imj | port Ads                                                                                                    |                                                               |                     |
|     | Import Ads from Select the platform from which you'd like to import ads. Lorem lpsum has been the industry's standard dummy text ever since the 1500s, when an unknown | printer took a galley of type and scrambled it to make a type | specimen book.      |
|     | 2 Account                                                                                                    |                                                               |                     |
|     | Please select account you want to in<br>KijijAccount1@gmail.co<br>Show Al Ads                                                                                          | nported your ads from.                                        |                     |
|     |                                                                                                    |                                                               |                     |
|     |                                                                                                    |                                                               | Step by step guide  |

Рисунок 13. Пример Account

Если аккаунт для выбранной платформы не существует, в этом случае пользователь должен ввести данные, логин и пароль. после клика по "Show All Ads" переходим на 3 тий шаг а данные должны быть сохранены в базу и показаны на странице "Accounts"

| 2 Account |                                                                                            |  |
|-----------|--------------------------------------------------------------------------------------------|--|
|           | Please type your credentials for the selected platform.  * Email: * Password: Show All Ads |  |
|           |                                                                                            |  |

Рисунок 14. Пример входа в аккаунт

- Третий шаг "Ads" тут показываем все доступные объявления для импорта, пользователь может выбрать импортировать все или хотя бы одно из объявлений, далее он жмет кнопку "Import selected ads" после чего все объявления сохраняются в базе для последовательных публикаций на любой из платформ (дополнительные платформы/модули будут добавляться в будущем)
- При удачном импортирование, всем объявлениям прописывается **ВНУТРЕННИЙ** уникальный "**ID**" и добавляются в базу MySQL со статусом "**Unscheduled**" по умолчанию, затем пользователь оказывается на странице "**My Ads**" вкладка "**Unscheduled**" где он сверху видит сообщение об удачном завершение процесса, и

о том что необходимо задать расписание для каждого объявления. "Your ads has been successfully imported but have not been scheduled yet. Please consider to schedule all imported ads now."

| kijī   | June         Your plan: Unlimited<br>Next Billing Date: 07/01/17         My Ads         Log         Accounts         Create Ad         Import Ads                                                                                                    |
|--------|----------------------------------------------------------------------------------------------------|
| Import | Ads                                                                                                    |
| Se     | Import Ads from                                                                                                    |
| Lo     | rem Ipsum has been the industry's standard dummy text ever since the 1500s, when an unknown printer took a galley of type and scrambled it to make a type specimen book.                                                                                                    |
|        | Account                                                                                                    |
|        | Please select account you want to imported your ads from.<br>KijjiAccount1@gmail.com  Show All Ads                                                                                                    |
|        |                                                                                                    |
|        | Ads                                                                                                    |
| 6      | Category         buy and set > home relovation         Location:         Toronto (GTA) > Markham / York           materials         plumbing, sinks, tollets, showers         biolets, showers         Category                                                                               |
| 6      | Category:         buy and sell > home relovation<br>materials > plumbing, sinks, tollets,<br>showers         Location:         Toronto (GTA) > Markham / York<br>Region                                                                                                    |
| 6      | Suspendisse vel risus ut diam lincidunt utricles et non elit.         Locator:         Toronto (GTA) > Marsham / York           Category:         buy and sel > home renovation<br>modwinds > plumbing, sinks, toilets,<br>showts         Locator:         Toronto (GTA) > Marsham / York     |
| 6      | Case serat elit. rutrum a.c. justo non. fermentum rutrum sapien         Locator:         Toronto (GTA) > Mariham / York           Category:         buy and set > home renovation<br>materials > plumbing, sinks, toilets,<br>showers         Locator:         Toronto (GTA) > Mariham / York |
|        |                                                                                                    |

Рисунок 15. Пример страницы Import Ads

## Примечание

Ознакомиться с лимитом постов по ссылке: http://help.kijiji.ca/helpdesk/policies/ad-posting-limit

# 5.9. Страница "Plans"

Страница с планами, где пользователь выбирает или может поменять свой план в любой момент.

- Если план меняется с "Unlimited" на "Pay Per Post" то сумма уплаченная за период, за план "Unlimited" не возвращается.
  - Пользователь должен видеть сообщение "Please note that if you switch to an Pay Per Post plan, your subscription will change immediately. Fees for current plan are non-refundable." затем пользователь подтверждает или отказывается.
- Если план меняется с "**Pay Per Post**" на "Unlimited" то пользователь должен оплатить новый план, если у пользователя на счету уже есть средства, к примеру \$10 то эта сумма используется для перехода на новый план, и тогда он получается оплачивает стоимость нового плана за вычислением той суммы что у него было на счету. (К примеру на счету было \$10 он поменял план на "Unlimited" который стоит \$50 при оплате ему всего нужно оплатить \$40)
  - Пользователь должен видеть сообщение "Please note that if you switch to an Unlimited plan, your subscription will change immediately, and you'll be charged a amount based on the balance remaining from your current subscription." затем пользователь подтверждает или отказывается.
- Если план закончился
- Пользователя с админ правами, должен иметь возможность изменять/добавлять тарифы.

| Plans                                                                                                    | Guide Help Center             | demo@loremipsum.com 🗸                                                                                                    |
|----------------------------------------------------------------------------------------------------|-------------------------------|----------------------------------------------------------------------------------------------------|
| kījījī Your plan: Unlimited<br>Next Billing Date: 07/01/17                                                                                                    |                               | My Ads Log Accounts Create Ad Import Ads                                                                                   |
| Plans<br>Membership Type<br>Unlimited package<br>Join Date<br>Sunday, July 02, 2017<br>Status<br>Active<br>Expiration date<br>You next bill date is:<br>Tuesday, August 01, 2017 | Change plan /<br>Make Payment | Need help?<br>You can contact<br>by email or phone.<br>We will get back<br>to you as quickly<br>as we can.<br>Get in touch |

Рисунок 16. Пример страницы Plans

## 5.10. Страница "Guide"

- При клике по этой ссылке, пользователь получает гид, пошаговое руководство для веб-страницы на которой он находится
- Пошаговое руководство должно быть в виде живого демо
- Живое демо можно создать с помощью сервиса <u>http://introjs.com/</u>

## 5.11. Страница "Help Center"

При клике по этой ссылке, пользователь попадает на страницу, службы поддержки.

тут ничего особенного. можно использовать готовый скрипты, главное чтобы скрипт был совмещен с сервисом и работал как один продукт (предпочтение отдается скрипту с базой часто задаваемых вопросов и поиском).

|                                                          | 060                                                                                           | Plans Guide   | Help Center                                                                                                    |                                             |          | demo@l                                                                                      | oremipsum.com 🗸                   |  |
|----------------------------------------------------------|-----------------------------------------------------------------------------------------------|---------------|----------------------------------------------------------------------------------------------------|---------------------------------------------|----------|---------------------------------------------------------------------------------------------|-----------------------------------|--|
| kijīji                                                   | Your plan: <b>Unlimited</b><br>Next Billing Date: <b>07/0</b> ′                               | 1/17          |                                                                                                    | My Ads Log                                  | Accounts | Create Ad                                                                                   | Import Ads                        |  |
| Help                                                     | center                                                                                        |               |                                                                                                    |                                             |          |                                                                                             |                                   |  |
|                                                          | Finc                                                                                          | I the answers | to your questions                                                                                                    | 0                                           | 2        | Need he                                                                                     | elp?                              |  |
| What is L<br>Lorem<br>simply<br>printin<br>indust        | orem Ipsum?<br>Ipsum is<br>dummy text of the<br>g and typesetting<br>ry. Lorem Ipsum          | •             | Why do we use it?<br>It is a long estable<br>act that a reader<br>be distracted by i<br>readable content<br>of a page when the<br>its layout | ished f<br>will<br>the<br>ooking at         |          | You can cont<br>by email or p<br>We will get b<br>to you as qui<br>as we can.<br>Get in tou | act<br>hone.<br>ack<br>ckly<br>ch |  |
| Where do<br>• Lorem<br>• simply<br>• printin<br>• indust | bes it come from<br>I lpsum is<br>I dummy text of the<br>g and typesetting<br>ry. Lorem lpsum | ?             | Where can I get so<br>It is a long establ<br>act that a reader<br>be distracted by t<br>readable content<br>of a page when lo<br>its layout  | ime?<br>ished f<br>will<br>the<br>poking at |          |                                                                                             |                                   |  |

Рисунок 17. Пример страницы Help Center

## 5.12. Страница "Billing history"

На данной странице отображается история платежей и поступлений. Страница состоит из поиска по таким параметрам:

- Name
- Amount
- Created at
- Status

и таблицы с данными по тем же параметрам.

|                    | OGO Plans Guide                                                   | Help Center | demo@loremij              | osum.com 🗸 |
|--------------------|-------------------------------------------------------------------|-------------|---------------------------|------------|
| kijījī             | Your plan: <b>Unlimited</b><br>Next Billing Date: <b>07/01/17</b> | My Ads L    | log Accounts Create Ad Im | iport Ads  |
| Billing            | g History                                                         |             |                           |            |
| Name<br>No results | Amount                                                            | Created At  | Status                    | Q          |

Рисунок 18. Пример страницы Billing history

## 5.13. Страница "Setting"

На данной странице пользователь может изменить свои данные. Страница состоит из таких элементов:

- Поле для текста: First Name
- Поле для текста: Last Name
- Поле для текста: Contact Phone
- Поле для текста: Address
- Кнопка: Save
- Поле для текста: Password
- Поле для текста: New Password
- Поле для текста: Confirm Password
- Кнопка: Save

|         | 060                                                           | Plans Guide | Help Center    |          |             | demo@l    | oremipsum.com 🗸 |  |
|---------|---------------------------------------------------------------|-------------|----------------|----------|-------------|-----------|-----------------|--|
| kijiji  | Your plan: <b>Unlimited</b><br>Next Billing Date: <b>07/0</b> | 11/17       |                | My Ads L | og Accounts | Create Ad | Import Ads      |  |
| Setting | g                                                             |             |                |          |             |           |                 |  |
| Ассон   | unt info                                                      |             |                |          |             |           |                 |  |
|         |                                                               |             | First Name     |          |             |           |                 |  |
|         |                                                               |             | Last Name      |          |             |           |                 |  |
|         |                                                               |             | Contact Phone  | 9        |             |           |                 |  |
|         |                                                               |             | Address        |          |             |           |                 |  |
|         |                                                               |             | Save           |          |             |           |                 |  |
| Chan    | ge password                                                   |             |                |          |             |           |                 |  |
|         |                                                               |             | Password       |          |             |           |                 |  |
|         |                                                               |             | 1 dosword      |          |             |           |                 |  |
|         |                                                               |             | New password   | ł        |             |           |                 |  |
|         |                                                               |             | Confirm Passwo | ord      |             |           |                 |  |
|         |                                                               |             | Save           |          |             |           |                 |  |

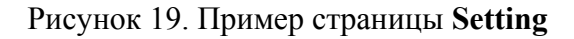

## 5.14. Страница "Accounts"

При клике по этой ссылки, пользователь попадает на страницу со списком аккаунтов, которые используются для публикации объявлений на самой

платформе.

- По умолчанию, пользователь может использовать только один аккаунт.
- Пользователя с админ правами, может добавлять неограниченное кол-во аккаунтов для данного пользователя.

Страница состоит из таких элементов:

- Таблица с такими колонками:
  - Platform
  - Login
  - Is Active
  - ID
  - Напротив каждого аккаунта есть три кнопки:
    - View
    - Update
    - Delete
- Если у пользователя есть админ права то появляется еще:
  - о Кнопка Add New
  - Строка поиска с такими полями:
    - Platform
    - Login
    - ID

|           | .060                                                       | Plans        | Guide    | Help Center |           |        |     |          | demo@     | loremipsum.com 🗸 |  |
|-----------|------------------------------------------------------------|--------------|----------|-------------|-----------|--------|-----|----------|-----------|------------------|--|
| kijiji    | Your plan: <b>Unlimite</b><br>Next Billing Date: <b>07</b> | d<br>7/01/17 |          |             |           | My Ads | Log | Accounts | Create Ad | Import Ads       |  |
| My A      | ccounts                                                    |              |          |             |           |        |     |          |           |                  |  |
| Platform  | Login                                                      |              |          |             | Is Active | ID     |     |          |           |                  |  |
| Kijiji.ca | floorsma                                                   | aster2015@gr | mail.com |             | Active •  | 680    | )   |          |           | ⊚∕î              |  |

#### Рисунок 20. Пример страницы Accounts

| <b>DLOGO</b>                        | Plans                       | Guide Help | Center    |            |          | demo@     | loremipsum.com 🗸 |  |
|-------------------------------------|-----------------------------|------------|-----------|------------|----------|-----------|------------------|--|
| kijījī Your plan: U<br>Next Billing | Jnlimited<br>Date: 07/01/17 |            |           | My Ads Log | Accounts | Create Ad | Import Ads       |  |
| My Accour                           | its                         |            |           |            |          | +Add      | l New            |  |
| Platform .                          | Login                       |            | Is Active | ID         |          |           |                  |  |
| • Kijiji.ca                         | floorsmaster2015@g          | gmail.com  | Active •  | 680        |          |           | )<br>•/1         |  |

Рисунок 21. Пример страницы Accounts пользователя с админ правами

## 5.15. Страница "Log"

Страница ведения логов и статистики. Страница состоит из вкладок:

- Log
- Stats

Во вкладке Log отображаются данные в таблице с такими полями:

- Ad
- Status
- Url

| Plans Guide Help Center                                       | demo@loremipsum.com 🗸                    |  |
|---------------------------------------------------------------|------------------------------------------|--|
| Your plan: Unlimited<br>Next Billing Date: 07/01/17           | My Ads Log Accounts Create Ad Import Ads |  |
| Log Stats                                                     |                                          |  |
| Ad                                                            | Status Url                               |  |
| Professional Flooring Services - Residential and Commercial ! | Success at 1444265047 Click me           |  |
| This Ad has been deleted.                                     |                                          |  |
| This Ad has been deleted.                                     |                                          |  |
| Professional Flooring Services - Residential and Commercial ! | Success at 1444271529 Click me           |  |
| This Ad has been deleted.                                     |                                          |  |
| Professional Flooring Services - Residential and Commercial ! | Success at 1444300327 Click me           |  |
| This Ad has been deleted.                                     |                                          |  |
| Professional Flooring Services - Residential and Commercial ! | Success at 1444307767 Click me           |  |
| This Ad has been deleted.                                     |                                          |  |
| Professional Flooring Services - Residential and Commercial ! | Success at 1444314730 Click me           |  |
| This Ad has been deleted.                                     |                                          |  |
| Professional Flooring Services - Residential and Commercial ! | Success at 1444321929 Click me           |  |
| This Ad has been deleted.                                     |                                          |  |
| Professional Flooring Services - Residential and Commercial ! | Success at 1444329129 Click me           |  |

Рисунок 22. Пример страницы Log

Во вкладке Stats отображается вся статистика пользователя.

#### 6. Пример регистрации и последовательных действий нового пользователя

- Пользователь регистрируется в системе, для него по умолчанию создается аккаунт со статусом "**Trial**" по тарифу "**Pay Per Post**", ему на счет зачисляются 25 бесплатных публикаций, к аккаунту автоматически прикручивается свой юзерагент, ір(или прокси).
- После регистрации пользователь оказывается на странице "Welcome" где

пользователю будет предоставлена информация о том что он находится на пробной версии сервиса затем он должен выбрать модуль/платформу на которой будут публиковаться объявления (так как у нас пока что только один модуль этот шаг можно будет пропустить)

• После выбора платформы, пользователь должен будет ввести логин и пароль от аккаунта на самой платформе и нажать кнопку "Sync", если нашему сервису не удалось авторизоваться то пользователь должен ввести корректные данные, если возникла техническая ошибка сервиса то она должна отсылаться админу. если же сервису удалось авторизоваться то пользователю будет предоставлено два последовательные действия

## 7. Админ-права пользователей

Для пользователей с админ-правами доступны дополнительные функции:

- Добавление более одного аккаунта рекламной площадки
- В списке объявлений отображается аккаунт с которого добавляется объявление
- Возможность изменять / добавлять тарифы

Если у пользователя появляются админ права в верхней части хедера появляется кнопка для перехода в админ панель. Админ панель состоит из таких элементов:

- Users
- Platform Accounts
- Proxy Accounts
- Mail List
- Posters
- Current Queue

## 7.1. Страница Users

На данной странице отображается список всех пользователей сайта. Информация о пользователях представлена в виде таблицы с такими полями:

- E-mail
- Created At
- user.id

Также, на странице есть строка поиска, с тремя полями для ввода текста, для каждого поля таблицы. Возле каждого пользователя есть кнопка редактирования, при нажатии на которую, админа перенаправляет на страницу редактирования. Страница редактирования состоит из таких элементов:

- Текстовое поле E-mail
- Role
- Список Package Type
- Текстовое поле Password
- Кнопка Save

Все поля заполнены данными пользователя, то есть админ видит все данные пользователя и может изменить их.

| () LOGO                                                        | Plans Guide Help Center       |                    | demo@loremipsum.com 🗸 |
|----------------------------------------------------------------|-------------------------------|--------------------|-----------------------|
| <mark>kវេ]ីរព្វំរ</mark> ា Your plan: Unli<br>Next Billing Dat | mited<br>e: 07/01/17          | My Ads Log Account | Create Ad Import Ads  |
| Admins / Users                                                 |                               |                    |                       |
|                                                                | E-mail Created                | At user.id         |                       |
| General                                                        |                               |                    |                       |
| Users                                                          | m nter.com@gmail.com 10:37:42 | PM 6               | 1                     |
| Platform Accounts                                              | ed p@myadcenter.com 3:13:51   | M 7                | 1                     |
| Mail List                                                      | kie@gmail.com 10:10:52        | AM 8               | 1                     |
| Config                                                         | as @demo.net 2:02:55          | M 9                | 1                     |
| Posters (VPS)                                                  | 85 )gmail.com 2:05:58         | M 10               | 1                     |
| Posters                                                        | 76 gmail.com 2:07:52          | M 11               | 1                     |
| Current Queue                                                  | te emo.net 2:35:14            | M 12               | 1                     |
|                                                                | te emo1.net 2:27:20           | M 13               | 1                     |
|                                                                | ec @myadcentre.com 2:04:39    | M 14               | /                     |
|                                                                | ifg to@gmail.com 12:00:00     | AM 182             | 1                     |

Рисунок 23. Пример страницы Users

## 7.2. Страница Platform Accounts

На данной странице отображаются все аккаунты с платформы для размещения объявлений. Данные предоставлены в виде таблицы с такими элементами:

- ID
- Last Activity
- E-mail
- Platform Login
- Platform
- IP (прикреплен или нет)
- В зависимости от того прикреплен IP или нет, тут есть кнопка "+" прикрепить к аккаунту, "-" убрать с аккаунта.

Также, на странице есть строка поиска или фильтров, с тремя полями для ввода текста, для каждого поля таблицы.

| <b>DLOGO</b>                            | Pla                      | ns Guide            | Help Center                |                             | demo      | @loremipsur | n.com 🗸       |
|-----------------------------------------|--------------------------|---------------------|----------------------------|-----------------------------|-----------|-------------|---------------|
| kījījī Your plan: Un<br>Next Billing Da | limited<br>ate: 07/01/17 | 7                   |                            | My Ads Log Accounts         | Create Ad | Impor       | t Ads         |
| Admins / Platform Accoun                | ts                       |                     |                            |                             |           |             |               |
|                                         | ID                       | Last<br>Activity    | MyAdcenter Login           | Platform Login              | Platform  | IP          |               |
| General                                 |                          |                     |                            |                             |           | •           |               |
| Users                                   | 1352                     | 2017-07-01<br>02:56 | jkn sconnectionz@gmail.com | jkm econnectionz@gmail.com  | Kijiji.ca | ~           | -             |
| Proxy Accounts                          | 1329                     | 2017-06-19<br>07:48 | sha B@live.com             | sha 5@live.com              | Kijiji.ca | ~           | ( <del></del> |
| Mail List                               | 1307                     | 2017-05-31<br>06:05 | ten abtu1971@yahoo.com     | ters abtu1971@yahoo.com     | Kijiji.ca | ~           | -             |
| Config                                  | 1358                     | 2017-06-20<br>12:43 | ibe ir.Warranty@mail.com   | war y@job4u.com             | Kijiji.ca | ~           | ÷             |
| Posters (VPS)                           | 1351                     | 2017-07-01<br>02:53 | kdr ronix@gmail.com        | kdre tronix@gmail.com       | Kijiji.ca | ~           | Ξ.            |
| Posters<br>Current Queue                | 1349                     | 2017-05-26<br>09:00 | infe astflooring.ca        | info estflooring.ca         | Kijiji.ca | ~           | -             |
| ounone adduc                            | 1274                     | 2017-06-23<br>09:29 | info guy.ca                | info                        | Kijiji.ca | ~           | -             |
|                                         | 978                      | 2016-11-08<br>04:35 | gui :hen@mail.com          | gun shen@mail.com           | Kijiji.ca | ~           | -             |
|                                         | 983                      | 2016-10-28<br>05:52 | fuz ptoronto@yahoo.com     | fuz; ptoronto@yahoo.com     | Kijiji.ca | ~           | -             |
|                                         | 982                      | 2017-04-07<br>05:42 | lov /erything777@gmail.com | love verything777@gmail.com | Kijiji.ca | ~           | -             |
|                                         |                          | 2016-10-28          |                            |                             | Killi ee  |             | 1             |

Рисунок 24. Пример страницы Platform Accounts

# 7.3. Страница Proxy Accounts

Здесь можно просмотреть список прокси аккаунтов и их владельцев. Информация представлена в виде таблицы с такими колонками:

- Owner
- Login
- ID

|                                  | <b>20</b> Plans                                         | Guide Help Center |          |                 | dem              | o@loremipsum.com <b>\</b> |
|----------------------------------|---------------------------------------------------------|-------------------|----------|-----------------|------------------|---------------------------|
| kījījī <sup>Your</sup> ī<br>Next | plan: <b>Unlimited</b><br>Billing Date: <b>07/01/17</b> |                   | My Ads L | og Accounts     | Create Ad        | Import Ads                |
| Admins / Proxy Accou             | unts                                                    |                   |          |                 |                  |                           |
|                                  | Owner                                                   |                   | Lo       | gin             |                  | ID                        |
| General                          | mya                                                     | r.com@gmail.com   | n        | enter.com@gm    | ail.com          | 8                         |
|                                  | joey                                                    | tureofvintage.net | s        | v@gmail.com     |                  | 159                       |
| Proxy Accounts                   | layla                                                   | @gmail.com        | la       | acout@gmail.co  | m                | 171                       |
| Mail List                        | serg                                                    | o@gmail.com       | n        | enter.com@gm    | ail.com          | 179                       |
| Config                           | scar                                                    | canica.ca         | Ь        | eddepot@gmail   | .com             | 206                       |
| Posters (VPS)                    | jasor                                                   | intomtires.ca     | а        | la2302          |                  | 217                       |
| Posters                          | dhsa                                                    | a@gmail.com       | d        | nerica@gmail.co | om               | 234                       |
| Current Queue                    | gala                                                    | ⊉yahoo.ca         | le       | ⊉garbagebindu   | mpsterrentals.ca | 239                       |
|                                  | gold                                                    | edia@gmail.com    | g        | re.media@gmai   | l.com            | 241                       |
|                                  | gold                                                    | edia@gmail.com    | ra       | poris@gmail.com | n                | 246                       |
|                                  |                                                         |                   | 1 2 3 4  | 5               |                  |                           |

Рисунок 25. Пример страницы Proxy Accounts

# 7.4. Страница Mail List

Во вкладке Mail List можно создать настроить рассылку писем пользователям. На странице есть три вкладки:

- Mail
- Template
- Logs

# 7.4.1. Mail

Здесь можно создать рассылку и выбрать пользователей для нее. Страница состоит из таких элементов:

- Subject
- Mail
- Time and date of sending
  - Два поля одно при нажатии открывает календарь, для выбора даты, другое позволяет выбрать время
- Priority
  - Поле в виде списка, в котором можно выбрать приоритет сообщения
- Список аккаунтов:
  - Чекбокс
  - ID
  - e-mail
  - Package
  - Status
- Кнопка Add to list
  - Кнопка позволяет добавить отмеченных пользователей в список рассылки перед переходом на следующую страницу списка пользователей.
- Кнопки навигации по страницам
- Кнопка Send

| <b>Dega</b>                                                                                                | <b>2</b> Plans Gui                                                    | de Help Center                      |               | dem              | o@loremipsum.com 🗸 |  |
|----------------------------------------------------------------------------------------------------|-----------------------------------------------------------------------|-------------------------------------|---------------|------------------|--------------------|--|
| <b>kរក្សាំ</b> វែរ<br>Next Billing                                                                         | Unlimited<br>g Date: 07/01/17                                         |                                     | My Ads Log Ac | counts Create Ad | Import Ads         |  |
| Admins / Mail List                                                                                         |                                                                       |                                     |               |                  |                    |  |
| General<br>Users<br>Platform Accounts<br>Proxy Accounts<br>Mail List<br>Config<br>Posters (VPS)<br>Posters | Май Теп<br>Текка:*<br>Сообщения:*<br>Времен отправия:<br>Прикоратект: | nplates Logs<br>Test:<br>Hopvanusik | •             |                  | 8                  |  |
| Current Queue                                                                                              | E ID                                                                  | E-Mail                              | Package       | Status           |                    |  |
|                                                                                                    | E 6                                                                   | abcdefg@gmail.com                   | Unlimited     | Expired          |                    |  |
|                                                                                                    | □ 7                                                                   | 12345@gmail.com                     | Pay-Per-Post  | Active           |                    |  |
|                                                                                                    | 8                                                                     | qwerty@gmail.com                    | Trial         | Expired          |                    |  |
|                                                                                                    | 7                                                                     | 12345@gmail.com                     | Pay-Per-Post  | Active           |                    |  |
|                                                                                                    | 8                                                                     | qwerty@gmail.com                    | Trial         | Expired          |                    |  |
|                                                                                                    | E 7                                                                   | 12345@gmail.com                     | Pay-Per-Post  | Active           |                    |  |
|                                                                                                    | 8                                                                     | qwerty@gmail.com                    | Trial         | Expired          |                    |  |
|                                                                                                    | Add to lis                                                            | t                                   | 1 2 3 4 5     |                  | Send               |  |

Рисунок 26. Пример страницы Mail List > Mail

## 7.4.2. Template

В данной вкладке пользователь может просмотреть шаблоны писем, отредактировать их, создать новые или удалить. Данные на этой странице представлены в виде таблицы с такими колонками:

- id
- Subject
- Message

Возле каждого элемента списка есть кнопки удаления шаблона и его редактирования. Также на странице есть кнопка "Create template" для создания шаблона. При нажатии на шаблон, он открывается во вкладке Mail list для отправки.

| <b>DOGO</b>                                                                                                    | Plans Guide H              | lelp Center                                                                                                  |                            | demo@                                              | loremipsum.com 🗸 |  |
|----------------------------------------------------------------------------------------------------|----------------------------|----------------------------------------------------------------------------------------------------|----------------------------|----------------------------------------------------|------------------|--|
| kijījī Your plan: U<br>Next Billing I                                                                                       | nlimited<br>Jate: 07/01/17 | My Ads                                                                                                    | Log Accounts               | Create Ad                                          | Import Ads       |  |
| Admins / Mail List                                                                                                    |                            |                                                                                                    |                            |                                                    |                  |  |
| General<br>Users<br>Platform Accounts<br>Proxy Accounts<br>Mail List<br>Config<br>Posters (VPS)<br>Posters<br>Current Queue | Mail Templates             | Logs<br>Message<br>Thank you for beign foyal cutomert we're ap<br>Please note, were planing on doing maintou | plied a 520 discount towar | ds your next billing<br>bila bia bia bia bia<br>Cr | eate template    |  |

Рисунок 27. Пример страницы Mail List > Template

## 7.4.3. Logs

В данной вкладке можно просмотреть журнал действий. Информация представлена в виде таблицы с такими колонками:

- id
- Sent on
- Time
- Priority
- Subject
- Также напротив каждой строки есть кнопка для удаления из списка.

| <b>DCGO</b>                                                                                                    | Plans Guide He                                                                                                    | lp Center                             | demo(                                                                              | ∮loremipsum.com ∨ |
|----------------------------------------------------------------------------------------------------|----------------------------------------------------------------------------------------------------|---------------------------------------|------------------------------------------------------------------------------------|-------------------|
| <b>kរីវិរវ៉ា</b> វី Your plan: Ur<br>Next Billing D                                                                         | limited<br>ate: 07/01/17                                                                                                    |                                       | My Ads Log Accounts Create Ad                                                      | Import Ads        |
| Admins / Mail List                                                                                                    |                                                                                                    |                                       |                                                                                    |                   |
| General<br>Users<br>Platform Accounts<br>Proxy Accounts<br>Mail List<br>Config<br>Posters (VPS)<br>Posters<br>Current Queue | Mail         Templates           id.         Sent on         Time           100         2017-01-29         01:00:           101         2017-01-29         23:00: | Logs<br>Priority<br>00 High<br>00 Low | Subject<br>Service related issues fixed!<br>Happy new Yearl here is your discount! | *<br>*            |

Рисунок 28. Пример страницы Mail List > Logs

#### 7.5. Страница Config

Это страница настроек. Она состоит из трех вкладок:

- General
- PayPal Settings
- Balance

### 7.5.1. General

Данная вкладка состоит из таких полей для заполнения:

- Admin Email
- Noreply Email
- Starting Balance
- Send notification if balance lower than
- Posting Rates

о Цена на каждый пост для аккаунтов с тарифом PayPerPost

- Free Ads
- Default User Group Before Registration

Все поля обязательны. Также на странице присутствует кнопка для сохранения.

| <b>DGG</b>                                                                                                    | Plans Guide                                                                                                    | Help Center         |                  | demo@l         | oremipsum.com 🗸 |  |
|----------------------------------------------------------------------------------------------------|----------------------------------------------------------------------------------------------------|---------------------|------------------|----------------|-----------------|--|
| kījījī Your plan:<br>Next Billing                                                                                           | Jnlimited<br>Date: 07/01/17                                                                                                    |                     | My Ads Log Accou | unts Create Ad | Import Ads      |  |
| Admins / Config                                                                                                    |                                                                                                    |                     |                  |                |                 |  |
| General<br>Users<br>Platform Accounts<br>Proxy Accounts<br>Mail List<br>Config<br>Posters (VPS)<br>Posters<br>Current Queue | General PayP<br>Admin Email •<br>Noreply Email •<br>Starting Balance<br>*<br>Send<br>notification if<br>balance lower<br>than •<br>Posting Rates •<br>Free Ads * | al Settings Balance |                  |                |                 |  |
|                                                                                                    | Registration *                                                                                                    |                     |                  |                | Save            |  |

Рисунок 29. Пример страницы Config > General

# 7.5.2. PayPal Setting

Данная вкладка состоит из таких полей для заполнения:

- Balance Max (\$)
- Balance Charge Hst (%)
  - Налог на сумму в %
- Balance Charge Fee (%)
- API Username\*
- API Password\*
- API Signature\*
- Mode\*
  - Live
  - Sandbox

\* - поля обязательны для заполнения

Также на странице есть кнопка для сохранения изменений.

| <b>NLOGO</b>                                 | Plans Guide                                                   | Help Center        |                     | demo@loremipsum.com  | v  |
|----------------------------------------------|---------------------------------------------------------------|--------------------|---------------------|----------------------|----|
| kijījī Your plan: U<br>Next Billing [        | nlimited<br>Date: 07/01/17                                    |                    | My Ads Log Accounts | Create Ad Import Ads | 1  |
| Admins / Config                              |                                                               |                    |                     |                      |    |
| General                                      | General PayPa                                                 | I Settings Balance |                     |                      |    |
| Users<br>Platform Accounts<br>Proxy Accounts | Balance Max<br>Balance Charge<br>Hst                          | 1000               |                     | 9                    | \$ |
| Mail List<br>Config                          | Balance Charge<br>Fee                                         | 0                  |                     | 9                    | ō  |
| Posters (VPS)<br>Posters<br>Current Queue    | Paypal<br>API Username *<br>API Password *<br>API Signature * |                    |                     |                      |    |
|                                              | Mode *                                                        | Live               |                     | Save                 | •  |

Рисунок 30. Пример страницы Config > PayPal Settings

#### 7.5.3. Balance

В этой вкладке можно просмотреть финансовую статистику в виде графиков и диаграмм.

## 7.6. Страница Posters

| <b>DLOG</b>                                        | Plans Guide                   | Help Center               | demo@loremipsum.com         | * |  |  |
|----------------------------------------------------|-------------------------------|---------------------------|-----------------------------|---|--|--|
| <mark>່ kາງ້າງ້າ</mark> Your plan:<br>Next Billing | Unlimited<br>g Date: 07/01/17 | My Ads Log Ac             | counts Create Ad Import Ads |   |  |  |
| Admins / Posters                                   |                               |                           |                             |   |  |  |
|                                                    | ID                            | Description               | Platform                    |   |  |  |
| General<br>Users                                   |                               |                           |                             |   |  |  |
| Platform Accounts                                  | 15                            | [15] vps60420.vps.ovh.ca  | Kijiji.ca 💿 🖍               | , |  |  |
| Proxy Accounts                                     | 16                            | [16] vps60421.vps.ovh.ca  | Kijiji.ca 💿 🗸               | , |  |  |
| Mail List                                          | 18                            | [18] vps64431.vps.ovh.ca  | Kijiji.ca 💿 🗸               |   |  |  |
| Config                                             | 20                            | [20] vps76638.vps.ovh.ca  | Kijiji.ca 💿 🖍               | • |  |  |
| Posters (VPS)                                      | 21                            | [21] vps93664.vps.ovh.ca  | Kijiji.ca 💿 🖍               |   |  |  |
| Current Queue                                      | 22                            | [22] vps96172.vps.ovh.ca  | Kijiji.ca 💿 🖍               |   |  |  |
| Current Queue                                      | 23                            | [23] vps96173.vps.ovh.ca  | Kijiji.ca 💿 🖍               | 6 |  |  |
|                                                    | 24                            | [24] vps107537.vps.ovh.ca | Kijiji.ca 💿 🖍               |   |  |  |
|                                                    | 25                            | [25] vps107538.vps.ovh.ca | Kijiji.ca 💿 🖍               |   |  |  |
|                                                    | 26                            | [26] vps111521.vps.ovh.ca | Kijiji.ca 💿 🗸               | , |  |  |

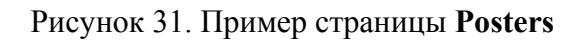

## 7.7. Страница Current Queue

На данной странице отображается очередь объявлений на публикацию. Данные представлены в виде таблицы с такими колонками:

- Ad
  - Название объявления
- Owner
  - Отображается в виде логина владельца объявления
- Poster

Под таблицей находятся кнопки навигации по страницам.

| <b>DLOGO</b>                           | Plans Guide Help Center                                             |                              | demo@loremipsum.com 🗸        |
|----------------------------------------|---------------------------------------------------------------------|------------------------------|------------------------------|
| kījījī Your plan: Ur<br>Next Billing D | nlimited<br>Jate: 07/01/17                                          | My Ads Log Accounts          | Create Ad Import Ads         |
| Admins / Current Queue                 |                                                                     |                              |                              |
|                                        | Ad                                                                  | Owner                        | Poster                       |
| General                                | Want Customers? -> -> -> LOW COST Flyer<br>Delivery in GTA          | tinde n@gmail.com            | [20]<br>vps76638.vps.ovh.ca  |
| Platform Accounts                      | WINDOWS DOORS REPLACEMENT by<br>BROTHERS ⇒ SAVE MONEY PAY LESS      | ibere rothersWindow@mail.com | [31]<br>vps118419.vps.ovh.ca |
| Proxy Accounts<br>Mail List            | GTSTONE SPECIAL !!!! Granite and Quartz<br>Countertop 3-5 days      | mar @yahoo.com               | [33]<br>vps132146.vps.ovh.ca |
| Config<br>Posters (VPS)                | LOGIC BOARD REPAIRS ON PC MAC MACBOOK<br>LAPTOPS - FREE DIAGNOSTICS | jim.j                        | [16]<br>vps60421.vps.ovh.ca  |
| Posters                                | CHARGING PORT REPAIR – IPHONE, SAMSUNG UNDER 1 HOUR                 | echa myadcenter.com          | [31]<br>vps118419.vps.ovh.ca |
| Current Quede                          | EARN 19.99% ON YOUR BITCOIN INVESTMENT                              | rodil                        | [25]<br>vps107538.vps.ovh.ca |
|                                        | " FACTORY WARRANTY " - TRANSFERABLE TO<br>THE NEXT HOMEOWNER !!!    | ibere /arranty@mail.com      | [33]<br>vps132146.vps.ovh.ca |
|                                        | BRAND NEW IN BOX LG 22" LED MONITOR 22M38D                          | celo om@gmail.com            | [15]<br>vps60420.vps.ovh.ca  |
|                                        | BRAND NEW UNLOCKED SAMSUNG GALAXY<br>NOTE 4 & NOTE 5 *ALL CARRIERS* | celo om@gmail.com            | [15]<br>vps60420.vps.ovh.ca  |
|                                        | BRAND NEW UNLOCKED SAMSUNG GALAXY S7<br>& S7 EDGE *ALL CARRIERS*    | jkmc nnectionz@gmail.com     | [33]<br>vps132146.vps.ovh.ca |
|                                        | x x                                                                 | 12345                        |                              |

# Рисунок 32. Пример страницы Current Queue

## 8. Конкуренты, их веб-сайты

- http://new.myadcenter.com английский вариант
- http://www.postakeet.com английский вариант
- http://vitosap.ru/ русский вариант
- http://upping.biz/ русский вариант